LOP GENT SO Handleiding vrije plaatsen aanpassen gewoon Secundair Onderwijs versie 15/03/2024

Helpdesk voor scholen: 02/553 17 82 lopgent.secundair@ond.vlaanderen.be

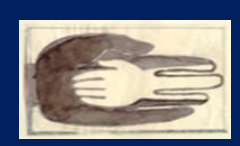

Lokaal Overlegplatform Gent Secundair Onderwijs

## Inhoud handleiding

| Vooraf2                                                                                   |
|-------------------------------------------------------------------------------------------|
| Inloggen2                                                                                 |
| Inloggegevens                                                                             |
| Waar en hoe moet ik inloggen?2                                                            |
| Problemen met inloggen?3                                                                  |
| Uitloggen?4                                                                               |
| Schoolgegevens aanpassen                                                                  |
| Aanbod actualiseren5                                                                      |
| Administratieve groepen verwijderen6                                                      |
| Administratieve groep toevoegen6                                                          |
| Capaciteit en vrije plaatsen voor 1A en 1B (niet voor hogere leerjaren / andere groepen)7 |
| Hoe?7                                                                                     |
| Volzetverklaring /opheffen van volzetverklaringen8                                        |
| Afspraak in het LOP Gent Secundair Onderwijs:8                                            |
| Hoe volzet verklaren?8                                                                    |
| De volzetverklaring gebeurt op een combinatie van administratieve groepen9                |
| De volzetverklaring gebeurt niet op de hierboven beschreven niveaus                       |
| De volzetverklaring opheffen10                                                            |
| Weigeringen?                                                                              |
| Vragen? Hulp of ondersteuning nodig?10                                                    |

## Vooraf

Deze handleiding is bestemd voor scholen **gewoon onderwijs** die op <u>https://gent-</u>

so.lokaaloverlegplatform.be/

- de schoolgegevens willen aanpassen;
- het aanbod willen aanpassen;
- de capaciteit en vrije plaatsen willen ingeven of wijzigen, de bereikte capaciteit wensen te communiceren (1A en 1B);
- een richting volzet wensen te verklaren of een volzetverklaring wensen op te heffen.

Je moet in het bezit zijn van een geldige gebruikersnaam en wachtwoord om als schoolbeheerder de gegevens van je school aan te passen.

Heb je nog geen gebruikersnaam of wachtwoord? Neem dan contact op met de LOP-deskundige Maarten Haesaert via 02/553 17 82 of <u>lopgent.secundair@ond.vlaanderen.be.</u>

## Inloggen

## Inloggegevens

Er wordt een gebruiker voor jou aangemaakt. Deze gegevens ontvang je per mail. Via onderstaande link kan je een paswoord aanmaken:

https://gavs.be/wp-login.php?action=rp&key=&login=

Daarna kan je inloggen via onderstaande link: <u>https://gent-so.lokaaloverlegplatform.be/</u>.

## Waar en hoe moet ik inloggen?

Surf naar <a href="https://gent-so.lokaaloverlegplatform.be/">https://gent-so.lokaaloverlegplatform.be/</a>,

Druk op het slot rechts van de pagina als u onderstaande pagina te zien krijgt.

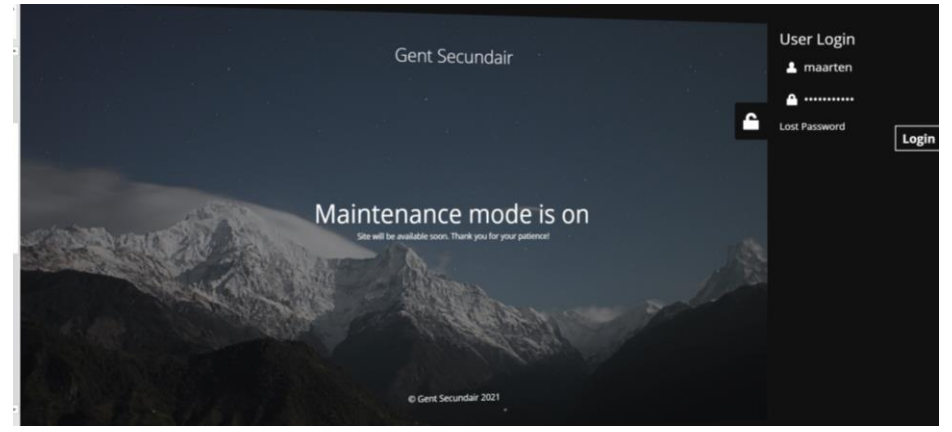

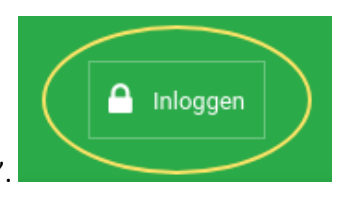

Of klik rechts bovenaan op 'Inloggen'.

Vul je gebruikersnaam en wachtwoord in. Klik op 'Inloggen'.

| lop                                                                   |
|-----------------------------------------------------------------------|
| Gebruikersnaam of e-mailadres toverboon Wachtwoord                    |
| •••••                                                                 |
| Onthoud mij Inloggen                                                  |
| Wachtwoord vergeten?<br>Terug naar Secundair onderwijs<br>Dendermonde |

Als je succesvol ingelogd bent, verschijnt bovenaan rechts een knop met je gebruikersnaam.

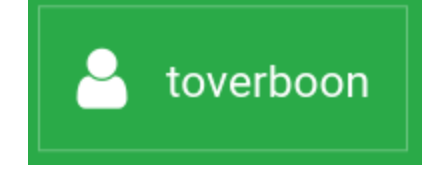

## Problemen met inloggen?

Lukt het niet om in te loggen?

Zorg eerst en vooral dat je je op de juiste website bevindt.

Controleer de URL bovenaan in de zoekbalk van je browser.

https://gent-so.lokaaloverlegplatform.be/

Als je zeker bent dat je op de juiste website zit, en het lukt nog steeds niet om in te loggen, controleer dan of je de juiste gebruikersnaam en het juiste wachtwoord gebruikt.

Ben je je wachtwoord vergeten?

Klik onder het login venster op 'Wachtwoord vergeten?'

| lop                                                                   |  |
|-----------------------------------------------------------------------|--|
| Gebruikersnaam of e-mailadres toverboon Wachtwoord                    |  |
| •••••                                                                 |  |
| Onthoud mij Inloggen                                                  |  |
| Wachtwoord vergeten?<br>Terug naar Secundair onderwijs<br>Dendermonde |  |

Vul vervolgens je e-mailadres in en klik op 'Nieuw wachtwoord aanmaken'. Je ontvangt nu een e-mail met een nieuw wachtwoord.

Lukt het nog steeds niet om in te loggen? Neem dan contact op met de LOP-deskundige Maarten Haesaert via 02/553 17 82 of

## lopgent.secundair@ond.vlaanderen.be.

## Uitloggen?

Om je uit te loggen, klik je op je gebruikersnaam rechtsboven, en vervolgens op 'uitloggen'.

|                     | 🐣 toverboon |
|---------------------|-------------|
| Scholen             |             |
| Lop Werking         |             |
| Wachtwoord wijzigen |             |
| Uitloggen           |             |
|                     |             |

## Schoolgegevens aanpassen

Van zodra je succesvol ingelogd bent, zou je onmiddellijk op de pagina terecht moeten komen waar je de gegevens van je school kan aanpassen.

Opmerking: Als je gemachtigd bent om meer dan 1 school te beheren, moet je eerst nog de school aanklikken die je wil beheren.

Welke schoolgegevens kan je aanpassen?

- Naam
- Straatadres
- Postcode
- Gemeente
- Directie (niet verplicht)
- E-mail (publiek e-mailadres waarop ouders de school kunnen contacteren)
- Telefoon (publiek telefoonnummer waarop ouders de school kunnen contacteren)

• Website

### Op dit moment is enkel de naam en het straatadres zichtbaar.

Met het oog op eventuele toekomstige ontwikkelingen vragen we je om de gegevens die hierboven zijn vermeld (Welke schoolgegevens kan je aanpassen?) te controleren en indien nodig aan te passen. We willen deze gegevens in de toekomst gebruiken om de communicatie vanuit het LOP te meer te automatiseren (bijvoorbeeld de LOP-brochure en de gegevens op de website van het LOP die in ontwikkeling is).

| OP Gent Secund                                                   | air                                                  | 🐣 maarten |
|------------------------------------------------------------------|------------------------------------------------------|-----------|
| Gent Secundair                                                   | Aanbod 2021-2022                                     |           |
|                                                                  |                                                      |           |
| BuSO Sint-Gregorius<br>Hieronder kan u de actuele vrije plaatsen | en andere schoolgegevens aanpassen. Meer informatie. |           |
| Vrije plaatsen lopend school                                     | jaar (2020-2021)                                     | ~         |
| Vrije plaatsen volgend schoo                                     | ljaar (2021-2022)                                    | ~         |
| Schoolgegevens                                                   |                                                      | ^         |
| naam<br>BuSO Sint-Gregorius                                      |                                                      |           |
| straatadres                                                      |                                                      |           |
| Jules Destréelaan 67                                             |                                                      |           |

Vergeet zeker niet op 'Wijzigingen opslaan' te klikken om je aanpassingen te bevestigen.

| Teams link voor de directie |  |   |
|-----------------------------|--|---|
| 0                           |  |   |
| Wijzigingen Opslaan         |  |   |
|                             |  | _ |

Als alles goed gaat, zou volgende melding moeten verschijnen:

Wijzigingen succesvol opgeslagen!

Aanbod actualiseren

Kik op 'Vrije plaatsen volgend schooljaar'.

| Vrije plaatsen lopend schooljaar (2020-2021)          Vrije plaatsen volgend schooljaar (2021-2022)         ZLL: Aantal zittende leerlingen   VP: Aantal vrije plaatsen   Ind.: indicator leerlingen   nInd.: niet-indicator leerlingen         Percentage indicator:       50       % (niet-indicator: 50%)         1 El ji A (BuSO)       Capacitet       Zitter de la.: Vrije plaatsen       Lastet angebatt         16500 Wregdeem       Zitter de la.: Vrije plaatsen       17/20/2011 09/2041       2         2 El ji A Stem-wetenschappen (conceptibuso       Operatiet Internative Vregdeaten       1/20/2011 09/2041       2 | GC    | D! Campus Impuls Dronge<br>onder kan u de actuele vrije plaatsen en andere sc | <b>CN</b><br>hoolgegevens aanpass | en. Meer informatie.               |                                         |
|----------------------------------------------------------------------------------------------------|-------|-------------------------------------------------------------------------------|-----------------------------------|------------------------------------|-----------------------------------------|
| Vrije plaatsen volgend schooljaar (2021-2022)         ZLL: Aantal zittende leerlingen   VP. Aantal vrije plaatsen   ind.: indicator leerlingen   nind.: niet-indicator leerlingen         Percentage indicator:       50 % (niet-indicator: 50%)         1 te ij A (BuSO)       Capacitet         1 550 verugeteen       1/20/2021 09:234         2 te ij A Stem-wetenschappen (concept/buso       Capacitet         Zittende lin:       Vije plaatsen         1 Keit aangepet       1/20/2021 09:234                                                                                                    | Vr    | ije plaatsen lopend schooljaar (202                                           | 0-2021)                           |                                    | *                                       |
| ZLL: Aantal zittende leerlingen   VP: Aantal vrije plaatsen   ind.: indicator leerlingen   nind.: niet-indicator leerlingen         Percentage indicator:       50 % (niet-indicator: 50%)         1e ij A (BuSO)       Cepacitet       Zittende III:       Wje planten       Laster asropsanti<br>17/02/02/19/92234       2         2e ij A Stem-wetenschappen (concept/buso       Cepacitet:       Zittende III:       Wje planten       Laster asropsanti<br>17/02/02/19/92234       2                                                                                                    | Vrije | plaatsen volgend schooljaar (2021                                             | -2022)                            |                                    | ^                                       |
| Percentage indicator:         50         % (hiet-indicator: 50%)           1 fe (j A (BuS0))         Capaciter         Zmith line         Lastit arropast<br>17/02/2019/93/201         2           2 fe j A Stem-wetenschappen (concept/bluso         Capaciter         Zmith line         Vier glustem         12/2019/2019         2                                                                                                    |       | ZLL: Aantal zittende leerlingen   VP:                                         | Aantal vrije plaatsen ( i         | nd.: indicator leerlingen   nind.: | niet-indicator leerlingen               |
|                                                                                                    |       | Perce                                                                         | ntage indicator: 50               | % (niet-indicator: 50%)            |                                         |
| 2e IJ A Stem-wetenschappen (concept)buso Gapacitet Zmende IIn. Wije plaatsen Laatst aaroppast<br>17702/2021 09 33 10                                                                                                    |       | 1e lj A (BuSO)                                                                | Capaciteit Zittende III           | . Vrije plaatsen                   | Laatst aangepast<br>17/02/2021 09:32:34 |
| AD 748 Venuildene                                                                                                    | ÷     | 10000 verwijdelen                                                             |                                   |                                    |                                         |

#### Administratieve groepen verwijderen

Biedt de school/vestigingsplaats een groep niet aan die opgenomen is in het aanbod?

|                                                      | <b>1e lj A (BuSO)</b><br>16500 Verwijderen |
|------------------------------------------------------|--------------------------------------------|
| Verwijder de groep door te klikken op 'verwijderen'. |                                            |

Vergeet zeker niet op 'Wijzigingen opslaan' te klikken om je aanpassingen te bevestigen.

| 50 | hoolgegevens                                                |                                        | *                                       |  |
|----|-------------------------------------------------------------|----------------------------------------|-----------------------------------------|--|
| w  | izigingen Opslaan                                           |                                        | + Extra Opleiding Toevoegen +           |  |
| •  | 2e lj A Economie en organisatie (buso)<br>40739 Viuendem    | Capaciteit Zittende Iin. Vrje plaatsen | Lastsf asrgepast<br>17/02/2021 09:33:10 |  |
| •  | 2e lj A Maatschappij en welzijn (buso)<br>40743 Verwijderen | Capaciteit Zittende în. Vrije plaatsen | Lastst aangepast<br>17/02/2021 09:33:10 |  |
|    | 40748 Verwijderen                                           |                                        |                                         |  |

## Administratieve groep toevoegen

Wens je een administratieve groep toe te voegen die niet opgenomen is in het aanbod? Klik op 'extra opleiding toevoegen' en vul het nummer van de administratieve groep in. De administratieve groep verschijnt.

Ken je het nummer van de administratieve groep niet, dan kan je ook de naam van de administratieve groep invullen.

Er worden suggesties getoond.

| Wij | izigingen Opslaan                                           | + EXTR 0                               | pleiding Toevoegen +                    |
|-----|-------------------------------------------------------------|----------------------------------------|-----------------------------------------|
| ÷   | 2e lj A Economie en organisatie (buso)<br>40739 Verwijderen | Capachet Zitterde In Vrije plaatsen    | Lastsf aangepast<br>17/02/2021 09:33:10 |
|     | 2e lj A Maatschappij en welzijn (buso)<br>40743 Verwyderen  | Capaciteit Zitiende Iln. Wije plaatsen | Labtst aangepast<br>17/02/2021 09:33:10 |
|     | 40740 Verwijderen                                           |                                        |                                         |

Vergeet zeker niet op 'Wijzigingen opslaan' te klikken om je aanpassingen te bevestigen.

## Capaciteit en vrije plaatsen voor 1A en 1B (niet voor hogere leerjaren / andere groepen)

**Voor de start van de aanmeldingen** kunnen de ouders en belanghebbenden de capaciteiten en vrije plaatsen <u>via deze link</u> raadplegen. Ook de vrije plaatsen **voor de start van de vrije inschrijvingen** kunnen ouders en belanghebbenden <u>via dezelfde link</u> raadplegen.

**Na de start van de vrije inschrijvingen** kunnen ouders en belanghebbenden het actuele overzicht van de groepen waarvoor de capaciteit bereikt is via <u>https://gent-so.lokaaloverlegplatform.be/</u>raadplegen.

**Na de start van de vrije inschrijvingen** kunnen ouders en belanghebbenden het actuele overzicht van de groepen waarvoor de capaciteit bereikt is via <u>https://gent-</u><u>so.lokaaloverlegplatform.be/</u> raadplegen.

## LOP-afspraak:

Scholen binnen LOP-gebied melden en communiceren

- de capaciteit;
- groepen waarvoor **de capaciteit bereikt is**;
- groepen waarvoor de capaciteit niet meer bereikt is;

via https://gent-so.lokaaloverlegplatform.be/.

## Aantal vrije plaatsen?

Op <u>https://gent-so.lokaaloverlegplatform.be/</u> kan ook het actuele aantal vrije plaatsen makkelijk gecommuniceerd worden. Het staat scholen vrij om ook het aantal vrije plaatsen te communiceren.

## Hoe?

Klik op 'Vrije plaatsen volgend schooljaar'.

## Capaciteit

Vul voor de start van de vrije inschrijvingen de capaciteit in voor 1A en 1B zoals deze werd opgegeven voor de start van de inschrijvingen of werd verhoogd na het capaciteitenoverleg. Je hoeft geen rekening te houden met het aantal plaatsen voor indicator- en nietindicatorleerlingen.

**OPGELET:** Deze capaciteiten liggen vast. Capaciteitsverhogingen kunnen enkel na goedkeuring door het LOP volgens de afspraken binnen het LOP (goedgekeurd op algemene vergadering van 22 oktober 2020).

## Vrije plaatsen

Noteer in het vak vrije plaatsen:

- 0 als er geen vrije plaatsen zijn.
- JA als er nog vrije plaatsen zijn, en je het aantal niet wenst te vermelden
- Het aantal vrije plaatsen als je het aantal vrije plaatsen wenst te communiceren.

| Hiero | nder kan u de actuele vrije plaatsen en andere       | schoolgegevens aanpassen. Meer informatie.                    |                                                                                    |   |
|-------|------------------------------------------------------|---------------------------------------------------------------|------------------------------------------------------------------------------------|---|
| Vr    | je plaatsen lopend schooljaar (20                    | 20-2021)                                                      |                                                                                    | ~ |
| Vrije | plaatsen volgend schooljaar (202                     | 21-2022)                                                      |                                                                                    |   |
| _     |                                                      |                                                               |                                                                                    | _ |
| ¢     | 1ste leerjaar A<br>6246 Verwijderen                  | Capacitett Vrije plaatsen Weigeringen                         | Laatst aangepast<br>24/03/2021 14:23:38                                            | : |
| ÷     | <b>1ste leerjaar B</b><br>6247 Verwijderen           | Capaciteit Vrije plaatsen Weigeringen           20         15 | Laatst aangepast<br>24/03/2021 14:23:38                                            | : |
| ¢     | 2e lj A Economie en organisatie<br>40091 Verwijderen | Capaciteit Vrije plaatsen Weigeringen                         | Laatst aangepast<br>25/03/2021 13:09:31<br>Volzet verklaard<br>25/03/2021 13:08:33 | : |

Vul geen andere gegevens in, enkel als je "0" invult zal de balk rood kleuren op de publieke site.

|      | Studierichting / leerjaar | Cap/VZ | VP | w | i |
|------|---------------------------|--------|----|---|---|
| 6246 | 1ste leerjaar A           | 140    | 0  |   | 0 |
| 6247 | 1ste leerjaar B           | 16     | 0  |   | 0 |

Vergeet zeker niet op 'Opslaan' te klikken om je aanpassingen te bevestigen. Controleer of de aanpassingen correct worden weergegeven.

## Volzetverklaring /opheffen van volzetverklaringen

## Afspraak in het LOP Gent Secundair Onderwijs:

Scholen binnen LOP-gebied melden en communiceren volzetverklaringen en het opheffen van volzetverklaringen via <u>https://gent-so.lokaaloverlegplatform.be/</u>.

#### Aantal vrije plaatsen?

Op <u>https://gent-so.lokaaloverlegplatform.be/</u> kunnen scholen ook het actuele aantal vrije plaatsen communiceren. Het staat scholen vrij om het aantal vrije plaatsen te communiceren.

### Hoe volzet verklaren?

Standaard wordt weergegeven. 'Nog vrije plaatsen'

|       | Atheneum Wispelberg   Wispelbergstraa    | at 2   |            |      |   |
|-------|------------------------------------------|--------|------------|------|---|
|       | Studierichting / leerjaar                | Cap/VZ | VP         | w    | i |
| 6246  | 1ste leerjaar A                          | No     | g plaatsen | vrij |   |
| 40091 | 2e lj A Economie en organisatie          | No     | g plaatsen | vrij |   |
| 40092 | 2e lj A Klassieke talen (Grieks &Latijn) | No     | g plaatsen | vrij |   |
| 40093 | 2e lj A Kunst en creatie                 | No     | g plaatsen | vrij |   |
| 40094 | 2e lj A Maatschappij en welzijn          | No     | g plaatsen | vrij |   |
| 40095 | 2e lj A Moderne talen en wetenschappen   | No     | g plaatsen | vrij |   |

## Klik op 'Vrije plaatsen volgend schooljaar'.

- Noteer in het veld 'Capaciteit'\* het aantal ingeschreven leerlingen in het betreffende niveau op moment van de volzetverklaring <u>Is het niveau waarop volzet verklaard wordt niet gelijk aan de administratieve groep</u>? \*de term capaciteit is niet van toepassing bij volzetverklaringen en is enkel zichtbaar in de back-office.
- 2. Noteer in het veld 'vrije plaatsen' 0 als er geen vrije plaatsen zijn.

| Hiero                                         | nder kan u de actuele vrije plaatsen en andere s     | choolgegevens | aanpassen.     | Meer informatie. |                                                                                    |   |
|-----------------------------------------------|------------------------------------------------------|---------------|----------------|------------------|------------------------------------------------------------------------------------|---|
| Vri                                           | je plaatsen lopend schooljaar (202                   | 20-2021)      |                |                  |                                                                                    | ~ |
| Vrije plaatsen volgend schooljaar (2021-2022) |                                                      |               |                |                  |                                                                                    |   |
|                                               |                                                      |               |                |                  |                                                                                    |   |
| ¢                                             | 1ste leerjaar A<br>6246 Verwijderen                  | 60            | 21             | Weigeringen      | Laatst aangepast<br>24/03/2021 14:23:38                                            | ÷ |
| \$                                            | <b>1ste leerjaar B</b><br>6247 Verwijderen           | Capaciteit    | Vrije plaatsen | Welgeringen      | Laatst aangepast<br>24/03/2021 14:23:38                                            | : |
| \$                                            | 2e lj A Economie en organisatie<br>40091 Verwijderen | Capaciteit    | Vrije plaatsen | Weigeringen      | Laatst aangepast<br>25/03/2021 13:09:31<br>Volzet verklaard<br>25/03/2021 13:08:33 | : |

Vul geen andere gegevens in, enkel als je 0 invult zal de balk rood kleuren op de publieke site.

|      | Studierichting / leerjaar | Cap/VZ | VP | w | i |
|------|---------------------------|--------|----|---|---|
| 6246 | 1ste leerjaar A           | 140    | 0  |   | 0 |
| 6247 | 1ste leerjaar B           | 16     | 0  |   | 0 |

## Controle

Vergeet zeker niet op 'wijzigingen opslaan' te klikken om je aanpassingen te bevestigen. Controleer of de aanpassingen correct worden weergegeven via <u>https://gent-</u><u>so.lokaaloverlegplatform.be/</u>

| ZLL: Aantal zittende lee                                                                                                    | erlingen   VP: Aantal vrije plaatsen   ind.: indicator leerlingen   nind.: niet-indicator lee | erlingen |
|----------------------------------------------------------------------------------------------------|-----------------------------------------------------------------------------------------------|----------|
|                                                                                                    | Percentage indicator: 50 % (niet-indicator: 50%)                                              |          |
| Butto Opleidingsvorm 1           15080 transpart           Type2           cos refo           cos refo           dd/mm/g           Valar entimed | Casacitett Zittendrön. Warplanten                                                             |          |
| BuSO Opleidingsvorm 1<br>15080 Verwijderen                                                                                                    | Capaciteit Zittende In. Wije plaatsen                                                         |          |

#### De volzetverklaring gebeurt op een combinatie van administratieve groepen

Klik op de 3 puntjes rechts naast de administratieve groepen waarop de volzetverklaring samen wordt bepaald.

Vul in het vak 'Extra info' bijvoorbeeld in: Cap= 'nummer administratieve groep 1' + 'nummer administratieve groep 2' + ...

Vergeet zeker niet op 'Wijzigingen opslaan' te klikken om je aanpassingen te bevestigen.

## De volzetverklaring gebeurt niet op de hierboven beschreven niveaus

Neem contact op met de LOP-deskundige Maarten Haesaert via 02/553 17 82 of lopgent.secundair@ond.vlaanderen.be.

## De volzetverklaring opheffen

## Wens je terug te keren naar de standaardweergave?

Verwijder de getallen in het vak capaciteit en in het vak vrije plaatsen.

|       | Atheneum Wispelberg   Wispe              | elbergstraat 2              |                   |     |   |  |
|-------|------------------------------------------|-----------------------------|-------------------|-----|---|--|
|       | Studierichting / leerjaar                | Cap/VZ                      | VP                | w   | i |  |
| 6246  | Iste leerjaar A Nog plaatsen vrij        |                             |                   |     |   |  |
| 40091 | 2e lj A Economie en organisatie          | Nog plaatsen vrij           |                   |     |   |  |
| 40092 | 2e lj A Klassieke talen (Grieks &Latijn) | Nog plaatsen vrij           |                   |     |   |  |
| 40093 | 2e lj A Kunst en creatie                 | Ν                           | Nog plaatsen vrij |     |   |  |
| 40094 | 2e lj A Maatschappij en welzijn          | n welzijn Nog plaatsen vrij |                   |     |   |  |
| 40095 | 2e lj A Moderne talen en wetenschappen   | Ν                           | og plaatsen v     | rij |   |  |

# Wens je het aantal ingeschreven leerlingen in het betreffende niveau, op moment dat de volzetverklaring werd gemeld, weer te geven?

- Vul 'JA' in als er vrije plaatsen zijn, en u het aantal niet wenst te vermelden.
- Vul het aantal vrije plaatsen in als u het aantal vrije plaatsen wenst te communiceren.

## Controle

Vergeet zeker niet op 'wijzigingen opslaan' te klikken om je aanpassingen te bevestigen. Controleer of de aanpassingen correct worden weergegeven via <u>https://gent-</u><u>so.lokaaloverlegplatform.be/</u>

## Weigeringen?

Het LOP Gent Secundair Onderwijs communiceert de weigeringen / het aantal weigeringen niet via <u>https://gent-so.lokaaloverlegplatform.be/</u>.

## Vragen? Hulp of ondersteuning nodig?

Contacteer Maarten via 02/553 17 82 of lopgent.secundair@ond.vlaanderen.be.